1. Набрать в строке поиска интернет-браузера адрес: <u>https://www.studentlibrary.ru//</u>. Вы попадаете на стартовую страницу ресурса.

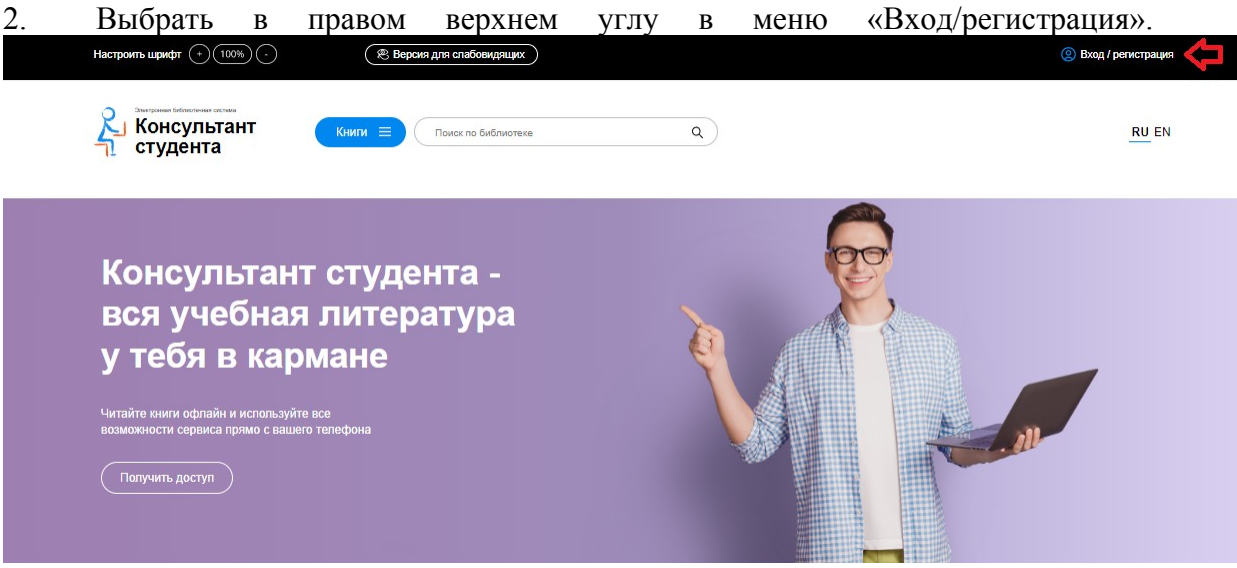

3. В всплывающем окне перейдите во вкладку «регистрация». Появляется регистрационная форма

|                          | ×                       |  |
|--------------------------|-------------------------|--|
| Авторизаци               | Авторизация Регистрация |  |
| Имя пользователя (логин) |                         |  |
|                          |                         |  |
| Пароль                   | Восстановить пароль     |  |
|                          |                         |  |
|                          |                         |  |
|                          | Вход                    |  |
| Poŭtu uopos: EEDUDUS     |                         |  |

3. После этого заполняете регистрационную форму, не пропуская ни одного из окон. Самостоятельно присваиваете себе имя пользователя (не более 28-и символов - латинских букв или цифр) и пароль (не менее 6-ти и не более 28-и символов - латинских букв или цифр). После чего, введя в специальное окошко цифры с картинки, нажимаете кнопку «Зарегистрироваться»

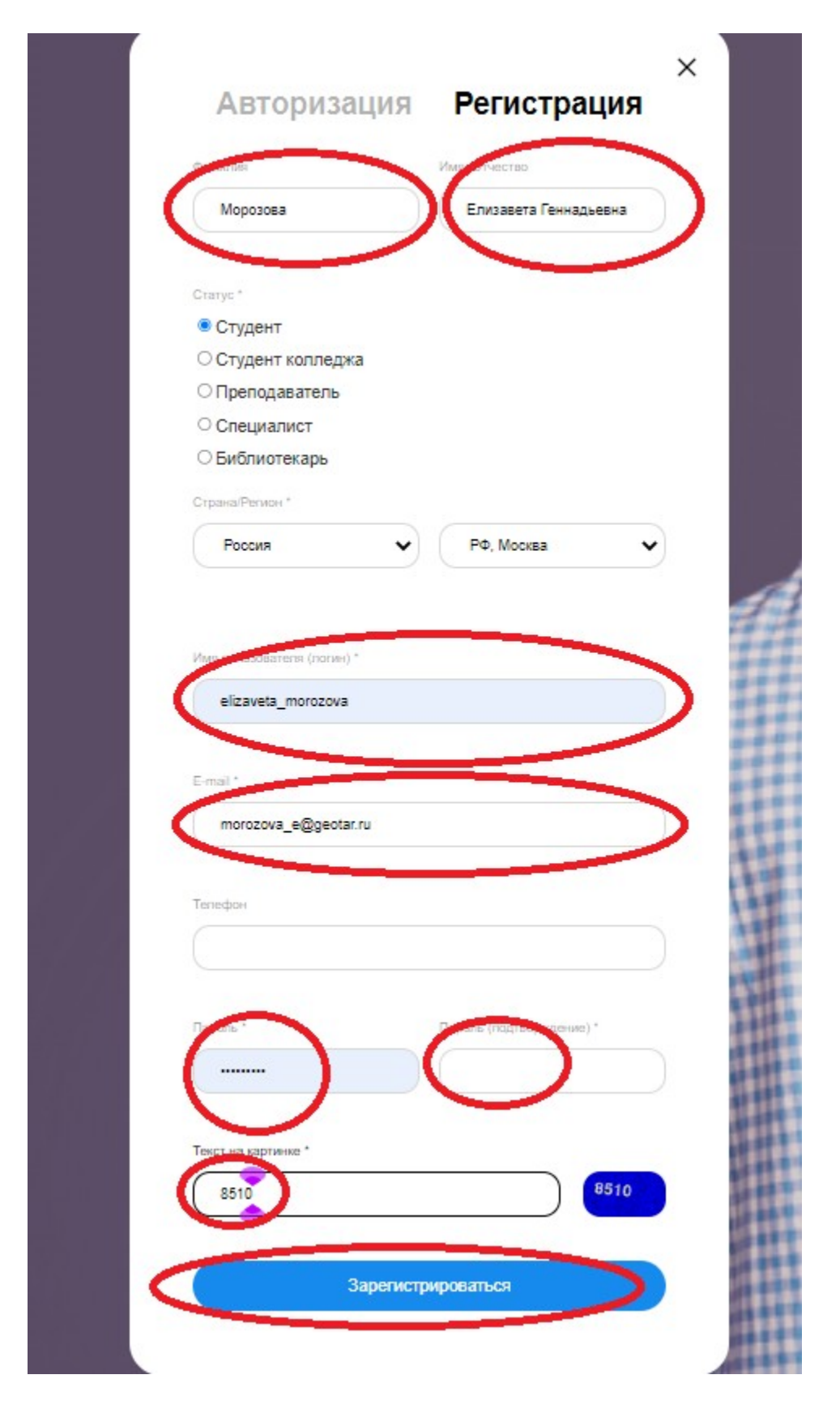

4. Затем в личном кабинете, в закладке «доступ» введите активационный код, текст на картинке и нажмите «активировать». После этого Вы получите возможность работы с любого компьютера, имеющего выход в интернет (удаленный доступ).

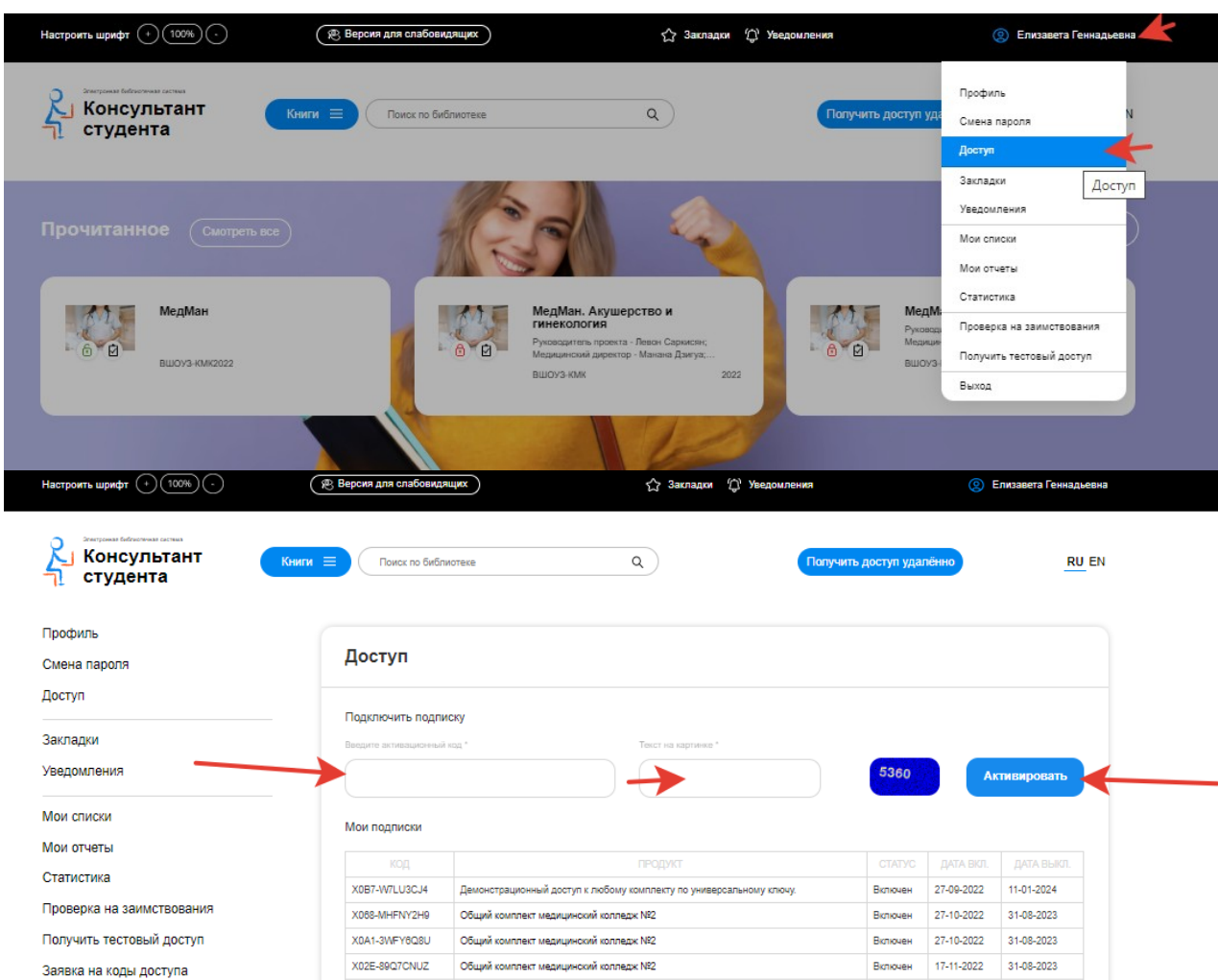

Заявка на коды доступа

4 Выключенные коды 4

Общий комплект медицинский колледж №2

Включен 01-12-2022

31-08-2023

X0C0-7XUK5GLN